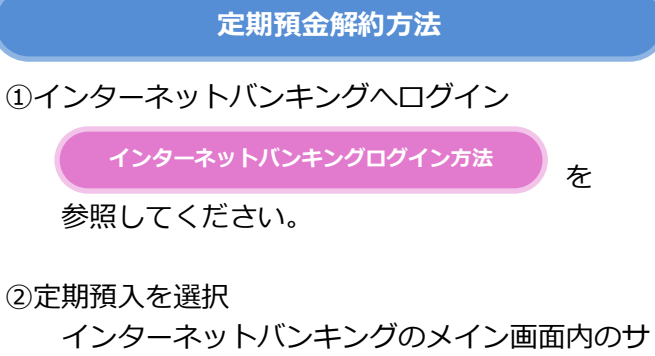

ービスメニューより、「定期」を選択してください。

| メイン                                       |                                         |   |
|-------------------------------------------|-----------------------------------------|---|
| インターネットバンキ<br>ございます。<br>前回ログイン日時は20<br>す。 | ングをご利用いただきありがとう<br>20年12月27日 09時22分10秒で |   |
| 代表口座                                      | サービスメニュー                                |   |
| 代表口座の残高をお<br>照会」ボタンを押し                    | 译 残高照会                                  | > |
| は、「入出金明細」<br>代表口座から振込す<br>してください。         | ⋛ 入出金明細照会                               | > |
| お取引店                                      | ≝→ 振込                                   | > |
| 口座番号                                      | その他のサービス                                | — |
| 残高照会                                      | 定期                                      | > |
|                                           | <b>⑤</b> 外貨                             | > |

定期業務メニューより「定期解約」を選択してくだ さい。

## ③定期解約口座選択

| 定期解          | 的                  |           | ?         |
|--------------|--------------------|-----------|-----------|
| 定期解約口        | ▲選択 > 定期預金内        | 音 > 解約内容報 | 四日 > 取引結果 |
| 一定期創         | 译約口座選択             |           |           |
| 定期預₫<br>を押しつ | を解約する口座る<br>てください。 | を選択し、「)   | 欠へ」 ボタン   |
| (III         | 21-30,             | /100件     | 次         |
|              | お取引店               | 科目        | 口座番号      |
|              | にしお信金イン<br>ターネット支店 | 定期        | 0000001   |
| $\odot$      | にしお信金イン<br>ターネット支店 | 定期        | 0000002   |
| Ħ            | 21-30,             | /100件     | 次         |
|              | *                  | ~         |           |
|              |                    |           |           |

## ④定期解約区分選択

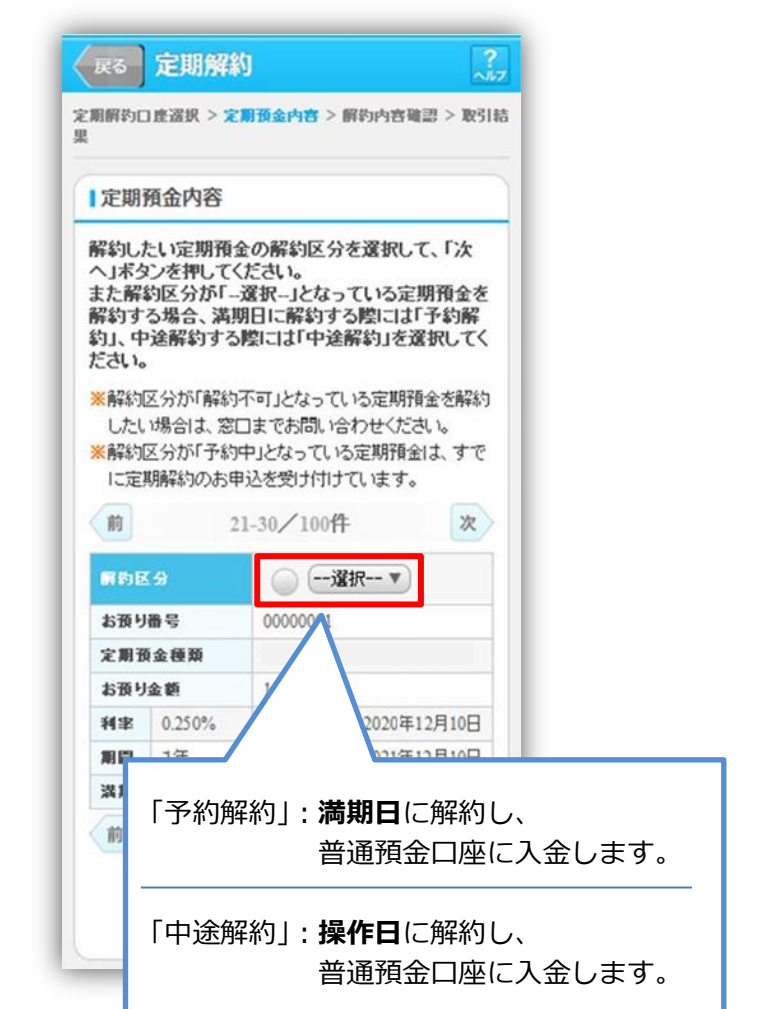

| 解約区分    |     |            |             |
|---------|-----|------------|-------------|
| お預り番号   |     | 00000001   |             |
| と期刊     | 金種類 |            |             |
| お預り金額   |     | 1,000,000円 |             |
| 丰丰      |     | お預り日       | 2020年12月10日 |
| 18      | 1年  | 満期日        | 2021年12月10日 |
| 満期時の取扱い |     | 自動維続〈      | 元加維続〉       |
| 前       | 2   | 1-30/100作  | ŧ ჯ         |

## ⑤解約内容確認

| 定期解約口座選択 > 定期預                    | i金内容 > 解約内容確認 > 取引結果                                                                                                    |
|-----------------------------------|----------------------------------------------------------------------------------------------------|
| ↓振替先口座                            |                                                                                                    |
| お取引店                              | にしお信金インターネット支店                                                                                                    |
| 科目                                | 普通                                                                                                    |
| 口座番号                              | 0000001                                                                                                    |
| 解約口座                              |                                                                                                    |
| お取引店                              | にしお信金インターネット支店                                                                                                    |
| 科目                                | 定期                                                                                                    |
| 口座番号                              | 0000004                                                                                                    |
| 47.250 日 200                      |                                                                                                    |
| ▶ 胖 和 」 明 和 1                     |                                                                                                    |
| お預り番号                             | 01                                                                                                    |
| 定期預金種類                            |                                                                                                    |
| お預り金額                             | 1,000,000円                                                                                                    |
| 不可学                               | 1年                                                                                                    |
| 現へ期间<br>お猫りロ                      | 1+ 2020年12日10日                                                                                                    |
| お頂り口<br>満期口                       | 2020年12月10日                                                                                                    |
| 満期時の取扱い                           | 元全継続                                                                                                    |
| 解約区分                              | 中途解約                                                                                                    |
|                                   |                                                                                                    |
| 解約する定期預金の気<br>動用パスワードを入す<br>ください。 | <sup>と期解約情報を確認し、資金移<br/>りして「実行」ボタンを押して</sup>                                                                                                    |
| 資金移動用パスワート<br>れぞれ半角で入力して          | <sup>ヾ</sup> の左から2、5桁目の数字をそ<br>てください。                                                                                                    |
|                                   |                                                                                                    |
| 1 2                               | 3 4 5                                                                                                    |
| 1 2                               | 3 4 5<br>1ワンタイムパスワード入力                                                                                                    |
| 1 2<br>6 7                        | 3     4     5       Iワンタイムパスワード入力       (半角数字6桁)                                                                                                    |
| 1 2<br>6 7                        | 3     4     5       Iワンタイムパスワード入力       (半角数字6桁)                                                                                                    |
| 1 2<br>6 7<br>¢止                  | 3 4 5<br>1ワンタイムパスワード入力<br>(半角数字6桁)<br>フンタイムパス<br>フード                                                                                                    |
| 1 2<br>6 7<br>中止                  | 3 4 5<br>1ワンタイムパスワード入力<br>(半角数字6桁)<br>ワンタイムパス<br>ワード<br>トークンに表示                                                                                                    |
| 1 2<br>6 7<br>中止                  | 3     4     5       1ワンタイムパスワード入力       (半角数字6桁)       ワンタイムパス<br>ワード<br>トークンに表示<br>されている数字<br>6 た (サキュー)                                                                                                    |
| 1 2<br>6 7<br>中止                  | 3     4     5       1ワンタイムパスワード入力       (半角数字6桁)       ワンタイムパス<br>ワード<br>トークンに表示<br>されている数字<br>6桁(セキュリ<br>ティコード)を     2                                                                                                    |
| 1 2<br>6 7<br>年止                  | 3     4     5       1ワンタイムパスワード入力       (半角数字6桁)       ワード       トークンに表示<br>されている数字<br>6桁 (セキュリ<br>ティコード)を<br>入力してください。                                                                                                    |
| 1 2<br>6 7<br>中止                  | 3     4     5       1ワンタイムパスワード入力       (半角数字6桁)       ワンタイムパス<br>ワード<br>トークンに表示<br>されている数字<br>6桁(セキュリ<br>ティコード)を<br>入力してください。<br>(30秒毎に数)     2                                                                                |
| 1 2<br>6 7<br>年止                  | 3     4     5       1ワンタイムパスワード入力       (半角数字6桁)       ワード       トークンに表示<br>されている数字<br>6桁(セキュリ<br>ティコード)を<br>入力してください。<br>(30秒毎に数<br>字が変更されま<br>す。)                                                                             |
| 1 2<br>6 7<br>中止                  | 3     4     5       1ワンタイムパスワード入力       (半角数字6桁)       ワード       トークンに表示されている数字       6桁(セキュリティコード)を       入力してください。       (30秒毎に数字が変更されます。)                                                                                    |
| 1 2<br>6 7<br>年止                  | 3     4     5       1ワンタイムパスワード入力     (半角数字6桁)       ワンタイムパス<br>ワード<br>トークンに表示<br>されている数字<br>6桁(セキュリ<br>ティコード)を<br>入力してください。<br>(30秒毎に数<br>字が変更されま<br>す。)     ・       ※ソフトウェアトークンの画面<br>ついては、アフリのパージョ<br>アップ等で変更となる場合が<br>あります。 |

## ⑥取引結果

| 受付番号 21  | 07160I6FK2         |
|----------|--------------------|
| 受付日時 20  | 21年08月16日14時35分31秒 |
| 振替先口座    |                    |
| お取引店     | にしお信金インターネット支店     |
| 科目       | 普通                 |
| 口座番号     | 0000001            |
| 解約口座     | にした信金インターネット支店     |
| 利日       | 定期                 |
| 口座番号     | 0000004            |
| お預り番号    | 01                 |
| 定期預金種類   |                    |
| お文払い金額利率 | 1,000,000円         |
| 預入期間     | 1年                 |
| お預り日     | 2020年12月10日        |
| 満期日      | 2021年12月10日        |
| 満期時の取扱   | い元金継続              |
| 解約区分     | 中途解約               |
|          |                    |

を入力して